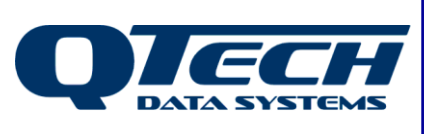

## **Application Note**

## How to take the DATRAN Database Offline

If you ever want to take the DATRAN Database temporarily offline, to do maintenance to the database, using a tool such as SQL Server Management Studio we still want the data collected by DATRAN to be archived.

When the database is offline DATRAN can do this by writing the data that is collected to temporary text files. When the database is online again, DATRAN processes the text files and writes the data into the database.

To ensure that this happens, the best way to do this is as follows:

- 1. To temporarily disconnect the database and use recovery files the best option is to change the Server name in the TBD file to an invalid one.
- 3. Double click on your Database to open the properties dialog box.

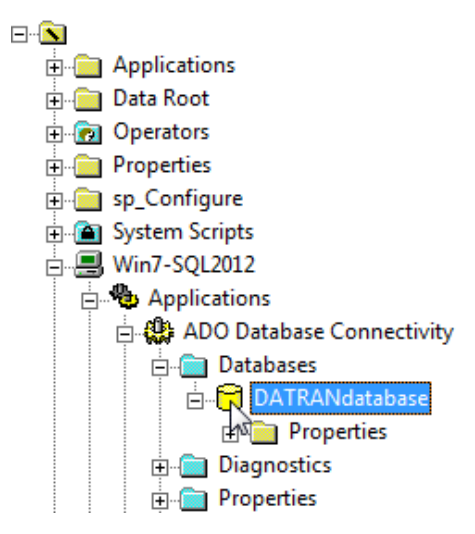

QTech Data Systems Ltd 12 Midas Place Middleton Christchurch 8024 New Zealand

 Phone:
 +64 3 366 3713

 Fax:
 +64 3 365 2815

 E-mail:
 sales@qtech.co.nz

 Web:
 www.qtech.co.nz

© 2013 QTech Data Systems Ltd Version 1 DATRAN is a registered trademark of QTech Data Systems Ltd

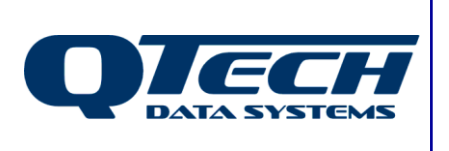

## **Application Note**

The dialog box will look like this:

|                                          | ×              |
|------------------------------------------|----------------|
| Properties Interface Advanced Properties |                |
| ✓ <sup>AB</sup> <sub>C</sub> Server      | qtech25a       |
| ✓ <sup>AB</sup> <sub>C</sub> Login       | DatranService  |
| Password                                 | *****          |
| ✓ <sup>AB</sup> <sub>C</sub> Database    | DatranDatabase |
|                                          | sqloledb       |

In this example we have added \_OFFLINE to rename the database.

|                                          | ×                      |
|------------------------------------------|------------------------|
| Properties Interface Advanced Properties |                        |
| I → AB C Server                          | qtech25a               |
| I I I I I I I I I I I I I I I I I I I    | DatranService          |
| Password                                 | *****                  |
| ✓ <sup>AB</sup> <sub>C</sub> Database    | DatranDatabase_OFFLINE |
|                                          | sqloledb               |

- 4. You then need to restart the database (right click on the node "Your database name" and select Restart).
- 5. The connection will now fail and recovery files will be used.